# NOTICE PRO FLOW 9 VOLT

| ACTIO           | NNEMENT                                                                                 | Presser la touche 🤣 pendant un instant.                                            |  |  |  |  |
|-----------------|-----------------------------------------------------------------------------------------|------------------------------------------------------------------------------------|--|--|--|--|
| ARRET           |                                                                                         | Automatique en temps rapides .                                                     |  |  |  |  |
| MENU            |                                                                                         | Presser la touche "MENU" pour s'introduire dans la configuration de l'instrument : |  |  |  |  |
| 1)              | Programmatio                                                                            | grammation du constant d'étalonnage du débitmètre à turbine [Ka] .                 |  |  |  |  |
|                 | utiliser le clavier numérique et confirmer par la touche 🔗 .                            |                                                                                    |  |  |  |  |
|                 | presser la tou                                                                          | che 🔗 pour passer au message suivant .                                             |  |  |  |  |
| 2)              | Programmatio                                                                            | on du point décimale [Point] .                                                     |  |  |  |  |
|                 | presser 0 pou                                                                           | r supprimer le point décimale et confirmer par la touche 🔗 .                       |  |  |  |  |
|                 | presser 1 pou                                                                           | r introduire le point décimale et confirmer par la touche 🔗 .                      |  |  |  |  |
|                 | presser la tou                                                                          | che 🔗 pour passer au message suivant.                                              |  |  |  |  |
| 3)              | Programmatio                                                                            | on du niveau de maximum [L.MAX] .                                                  |  |  |  |  |
|                 | presser 0 pou                                                                           | r désactiver le niveau de max. et confirmer par la touche <mark></mark> � .        |  |  |  |  |
|                 | presser 1 pou                                                                           | r actionner le niveau de max. et confirmer par la touche <mark></mark> � .         |  |  |  |  |
|                 | presser la touche 🛇 pour passer au message suivant .                                    |                                                                                    |  |  |  |  |
| 4)              | Programmation sortie signal externe [P.OUT] .                                           |                                                                                    |  |  |  |  |
|                 | presser 0 pour désactiver le signal externe et confirmer par la touche 🔗 .              |                                                                                    |  |  |  |  |
|                 | presser 1 pour désactiver le signal externe et confirmer par la touche 🔗 .              |                                                                                    |  |  |  |  |
|                 | presser la touche 🔗 pour passer au message suivant.                                     |                                                                                    |  |  |  |  |
| <mark>5)</mark> | Programmatio                                                                            | on retard ou avance de l'arrêt de l'électrovanne [cal ADJ].                        |  |  |  |  |
|                 | <mark>Le paramètre</mark>                                                               | peut être modifié depuis 0 jusqu'à 60, programmation usine 30.                     |  |  |  |  |
|                 | Pour toute au                                                                           | gmentation unitaire de Cal ADJ entre les valeurs 30 et 60, le temps d'avance       |  |  |  |  |
|                 | <mark>standard est a</mark>                                                             | augmenté de 1/30.                                                                  |  |  |  |  |
|                 | Pour toute d                                                                            | iminution unitaire de Cal ADJ entre les valeurs 30 et 0, le temps d'avance         |  |  |  |  |
|                 | standard est diminué de 1/30.                                                           |                                                                                    |  |  |  |  |
|                 | Toute modific                                                                           | ation nécessaire doit être confirmée par la touche 🧇 .                             |  |  |  |  |
|                 | <mark>Presser la tou</mark>                                                             | che 🧇 pour arriver au message successif.                                           |  |  |  |  |
| 6)              | Programmatio                                                                            | on date [Date] .                                                                   |  |  |  |  |
|                 | Utiliser le clavier numérique introduisant jour, mois, an et confirmer par la touche 🔗. |                                                                                    |  |  |  |  |
|                 | Presser la tou                                                                          | che 🔗 pour passer au message suivant.                                              |  |  |  |  |
| 7)              | Programmatio                                                                            | on heure [Time] .                                                                  |  |  |  |  |
|                 | Utiliser le cla<br>touche <mark></mark> ⊗.                                              | vier numérique introduisant heure, minutes, seconds et confirmer par la            |  |  |  |  |

Presser la touche 🔗 pour sortir du menu .

Pendant l'utilisation de l'instrument permet de mettre à zéro, par une longue pression (2 sec.), le totale "T" visualisé sur le display. Cette fonction est possible seulement à instrument en phase de STOP (■).

|            | <ul> <li>Dans le Menu permet de mettre à zéro le paramètre à modifier.</li> </ul>                                                                                                    |  |  |  |
|------------|----------------------------------------------------------------------------------------------------|--|--|--|
| TIMER      | <ul> <li>Pression Courte: configure l'instrument dans la modalité de<br/>Fonctionnement Timer.</li> <li>Pression Prolongée: on entre dans le menu de configuration du paramètre<br/>"TIME.END" (distribution à temps).</li> </ul>                                                                                                    |  |  |  |
| PROGR      | <ul> <li>Pression Courte: configuration de l'instrument dans la modalité de<br/>Fonctionnement QUANTITE'.</li> <li>Pression Prolongée en modalité STOP (■): on entre dans le menu de<br/>configuration du paramètre "QTA.END" (distribution à temps).</li> </ul>                                                                                                    |  |  |  |
| STOP       | <ul> <li>Si pressé avec l'instrument en fonction de RUN (▶) on passe à la fonction PAUSE (Ⅱ).</li> <li>Si pressé avec l'instrument en fonction de PAUSE (Ⅱ) on passe à la fonction de STOP (■).</li> <li>La pression de cette touche désactive toujours l'électrovanne et permet l'arrêt de la vanne .</li> </ul>                                                                          |  |  |  |
| $\diamond$ | Si pressé avec l'instrument en fonction de PAUSE (Ⅱ) ou en fonction de<br>STOP (■) on arrive à la fonction de START. La pression de cette touche active<br>toujours l'électrovanne et permet l'ouverture de la vanne .                                                                                                    |  |  |  |
| [0-9]      | <ul> <li>Petite clavier numérique utilisée pour les paramètres dans le menu de configuration et dans le menu de programmation (TIME.END – QTA.END).</li> <li>Les touches 1-2-3-4, en fonction de STOP (■), permettent aussi de choisir respectivement l'unité de mesure L/M (litres minute), GPM (gallons par minute). M3/H (mètres cubiques heure) e EL/H (hectolitres heure).</li> </ul> |  |  |  |

### FONCTION ENREGISTREMENT DES DONNEES (DATALOGGER)

- Une Pression courte permette de transmettre les Données Distribution (quantité débitée avec la date et l'heure correspondantes au instant de fin distribution) au software du PC.
- Une pression rallongée supprime les Données Distribution (quantité débitée avec la date et l'heure correspondantes au instant de fin distribution), enregistrées dans l'instrument.

Installation Software et Driver USB

- Installer sur le PC les deux composants dessous pour permettre le téléchargement des données de l'instrument sur file:
  - <u>Teraterm 4.89</u>: software PC permettant de télécharger et enregistrer sur file les Données Distribution transmis du Pro Flow .
     L'installation de ce software se fait envoyant l'exécutable "terater489.exe". Pendant l'installation toutes les autres opérations de défaut proposées peuvent rester inchangées. Le directoire d'installation du programme (de défaut sera C:\Programmi\teraterm) peut être personnalisé.

Une fois l'installation terminée, le programme est prêt pour être utilisé, envoyant directement l'exécutable.

- Driver USB: installation de ces drivers sur le PC nécessaire, pour permettre au PC ilmême de détecter le dispositif PRO FLOW, quand il est branché à une porte USB. Le file d'installation de ce driver, se trouve dans le directoire "stm32\_vcp\_1.3.1", dans lequel il y a deux exécutables à envoyer selon le système opératif présent dans le PC:
  - "VCP V1.3.1 Setup .exe": pour systems Win98SE, XP, Vista/Seven (x86)
  - "VCP V1.3.1 Setup x64.exe": pour systems Vista/Seven/8 (x64)
  - Ce driver doit être installé seulement une fois !

Séquence Operations pour télécharger les Données sur File.

L'historique de toutes les distributions dans le dispositif, peuvent être enregistrées sur un file à PC en format csv.

Pour enregistrer sur file, suivre la procédure dessous:

• Ouvrir le programme Teraterm 4.89, précédemment installé à PC

• Dans la fenêtre "New Connection" qui apparait au démarrage, sélectionner la connexion du type sériel (check sur Serial et pas sur TCP/IP) et sélectionner dans la liste des dispositifs disponibles en Port le COMxx: STMicroeletronics Virtual Com Port (COMxx). Dans la figure 4 un exemple:

| 📒 Tera Term     | - [disconnected | i] VT                                                                                                    |                         |   |  |
|-----------------|-----------------|----------------------------------------------------------------------------------------------------|-------------------------|---|--|
| a Term: New cor | nection         | Secondary 1                                                                                                    |                         | × |  |
| © TCP/IP        | Host;           | myhost.exa                                                                                                    | imple.com               |   |  |
|                 | Service:        | ☑ History<br>○ Telnet                                                                                                    | TCP port#: 22           |   |  |
|                 |                 | SSH                                                                                                    | SSH version: SSH2       | - |  |
|                 |                 | Other 🔿                                                                                                    | Protocol: UNSPEC        | - |  |
| Serial          | Port:           | COM1: Port                                                                                                    | a di comunicazione (COM |   |  |
|                 | ОК              | COM1: Porta di comunicazione (COM1)<br>COM2: Prolific USB-to-Serial Comm Port (COM2)<br>COM81: STMicroelectronics Virtual COM Port (COM81) |                         |   |  |
|                 |                 |                                                                                                    |                         | - |  |

Fig4: connexion dispositif Pro Flow

• Dans la liste déroulante entrer dans "Setup" et sélectionner "Restore Setup...." (voir fig.5a).

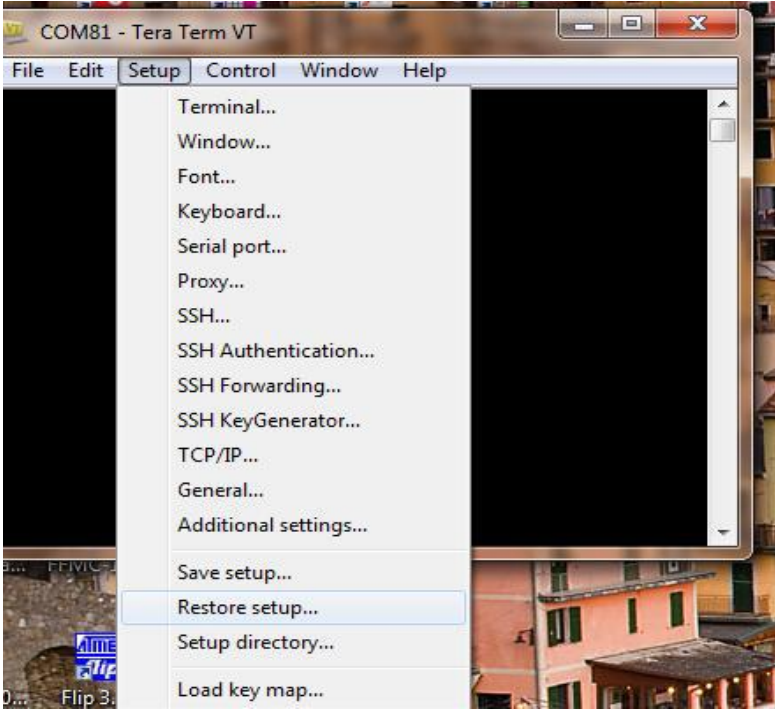

Fig5a: Selection Restore Setup

• A' ce point sélectionner le file de Setup "TeraTerm\_Config.INI" (voir fig.5b).

| 😕 Tera Term: Restore setup | THE ALL OF                                              | In the second | CIU                 | -       | x |
|----------------------------|---------------------------------------------------------|---------------|---------------------|---------|---|
| Computer +                 | Progetti (\\SRVMT\Mastertech) (P:) 	POLMAC 	PROFLOW 	SW | SW.PC 🕨 👻 😽   | Cerca SW.PC         |         | P |
| Organizza 🔻 Nuova cartella | r                                                       |               | 38                  | • 🗊     | 0 |
| 🚖 Preferiti                | stm32_vcp_1.3.1                                         |               |                     |         |   |
| 📃 Desktop                  | STM32_VCPdrv_1.4.0                                      |               |                     |         |   |
| 🔒 Download                 | TeraTerm_Config.INI                                     |               |                     |         |   |
| 🔛 Risorse recenti          |                                                         |               |                     |         |   |
| n Desktop                  | E.                                                      |               |                     |         |   |
| 词 Raccolte                 |                                                         |               |                     |         |   |
| Documenti                  |                                                         |               |                     |         |   |
| 🔛 Immagini                 |                                                         |               |                     |         |   |
| 👌 Musica                   |                                                         |               |                     |         |   |
| 🚼 Video                    |                                                         |               |                     |         |   |
| Paolo Negrini              |                                                         |               |                     |         |   |
| 📜 Computer                 |                                                         |               |                     |         |   |
| 👊 Rete                     |                                                         |               |                     |         |   |
| Pannello di controllo      |                                                         |               |                     |         |   |
| Cestino                    |                                                         |               |                     |         |   |
| CFG DIP SN068              | <b>T</b>                                                |               |                     |         |   |
| Nome file:                 | TeraTerm_Config.INI                                     | +             | setup files (*.ini) |         | • |
|                            |                                                         | ?             | Apri                | Annulla |   |

Fig5b: Selection File de Configuration

- Dans la liste déroulante sélectionner File et cliquer sur Log....
- Sélectionner maintenant le directoire destination pour l'enregistrement du file "PROFLOW.csv".
- On est à ce point prêts pour télécharger les données dans le file "PROFLOW.csv".
   Presser la touche [6] sur le clavier du Pro Flow. Dans la fenêtre principale apparaissent une série de renseignements, concernant les distributions transmises du dispositif (fig.6).

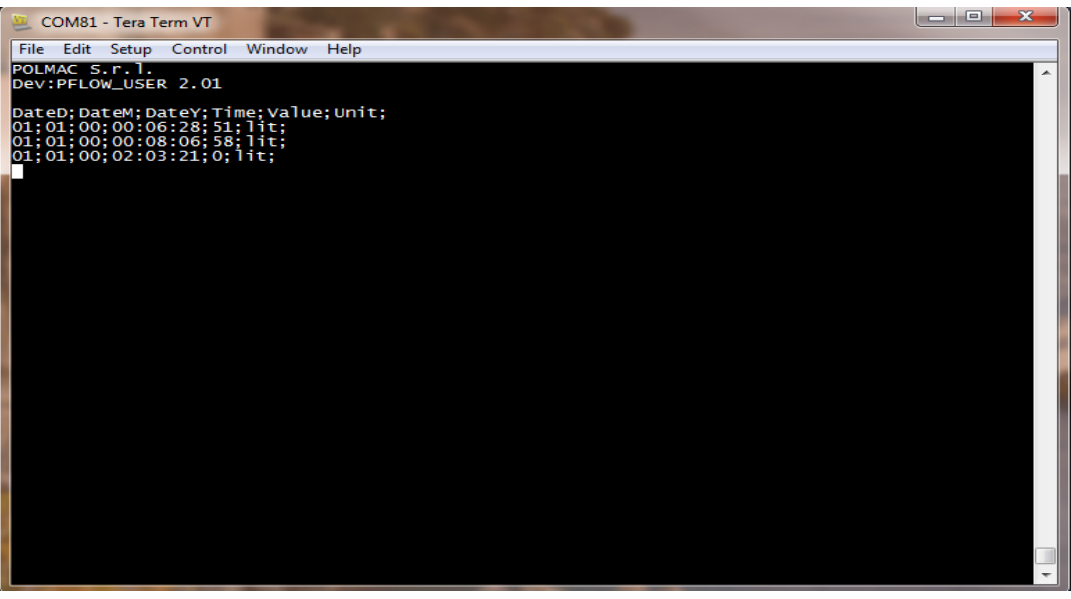

Fig6: Example Telechargement données du PROFLOW

• Les données des distributions sont enregistrés sur file. On peut fermer le programme Teraterm et envoyer le file PROFLOW.xls pour visualiser les données sur Excel.

## **SPECIFIQUES TECHNIQUES**

| CARACTERISTIQUE VALEUR OBSERVATION |  |
|------------------------------------|--|

| Tension Alimentation Externe (VBAT ext) | 7-18V                   | Range Fonctionnement   |
|-----------------------------------------|-------------------------|------------------------|
|                                         |                         | Nominale               |
| Absorption courant VBAT                 | [5-6] mA                | Standard / @Vbat 13Vdc |
| Temperature Operative                   | -20 / +70 °C            |                        |
| Pression Minimum d'utilisation          | <mark>0,5 bar</mark>    |                        |
| Pression Maximum d'utilisation          | <mark>12 bar</mark>     |                        |
| <mark>Débit minimum</mark>              | <mark>75 lt/min.</mark> |                        |
| Débit maximum                           | 500 lt/min.             |                        |

#### Entrée Capteur:

| Range Tension   | Vin = 1.0V  |  |
|-----------------|-------------|--|
|                 | Vmax = 3.3V |  |
| Range Frequence | Fmin = 15Hz |  |
|                 | Fmax = 6KHz |  |

## Sortie pour Pompe Externe (Contacts Relais):

| Résistance Contact | 50mR          | (Max) |
|--------------------|---------------|-------|
| Courant Passage    | 3°            | (Max) |
| Tension Appliquée  | 220Vdc/250Vac |       |

#### Autonomie:

| Stand-by       | 10 ans       |                      |
|----------------|--------------|----------------------|
| Fonctionnement | 13000 Débits | @Débits de 8 minutes |

#### Connexions Prise ILME:

| FONCTION                      | ILME  | CABLE 1 METRE FOURNI |
|-------------------------------|-------|----------------------|
| [+] Sortie pour Pompe Externe | Pin 4 | Jaune                |
| [-] Sortie pour Pompe Externe | Pin 3 | Gris                 |
| [+] Niveau de maximum         | Pin 5 | Vert                 |
| [-] Niveau de maximum         | Pin 2 | Rose                 |
| [+] VBAT ext                  | Pin 6 | Marron               |
| [-] GND ext                   | Pin 8 | Blanc                |